# ΟΔΗΓΟΣ ΧΡΗΣΗΣ ΗΛΕΚΤΡΟΝΙΚΗΣ ΠΛΑΤΦΟΡΜΑΣ ΜΗΤΡΩΟΥ ΔΙΑΧΕΙΡΙΣΤΩΝ ΑΦΕΡΕΓΓΥΟΤΗΤΑΣ

ΧΡΗΣΤΗΣ ΠΛΑΤΦΟΡΜΑΣ: ΑΙΤΩΝ

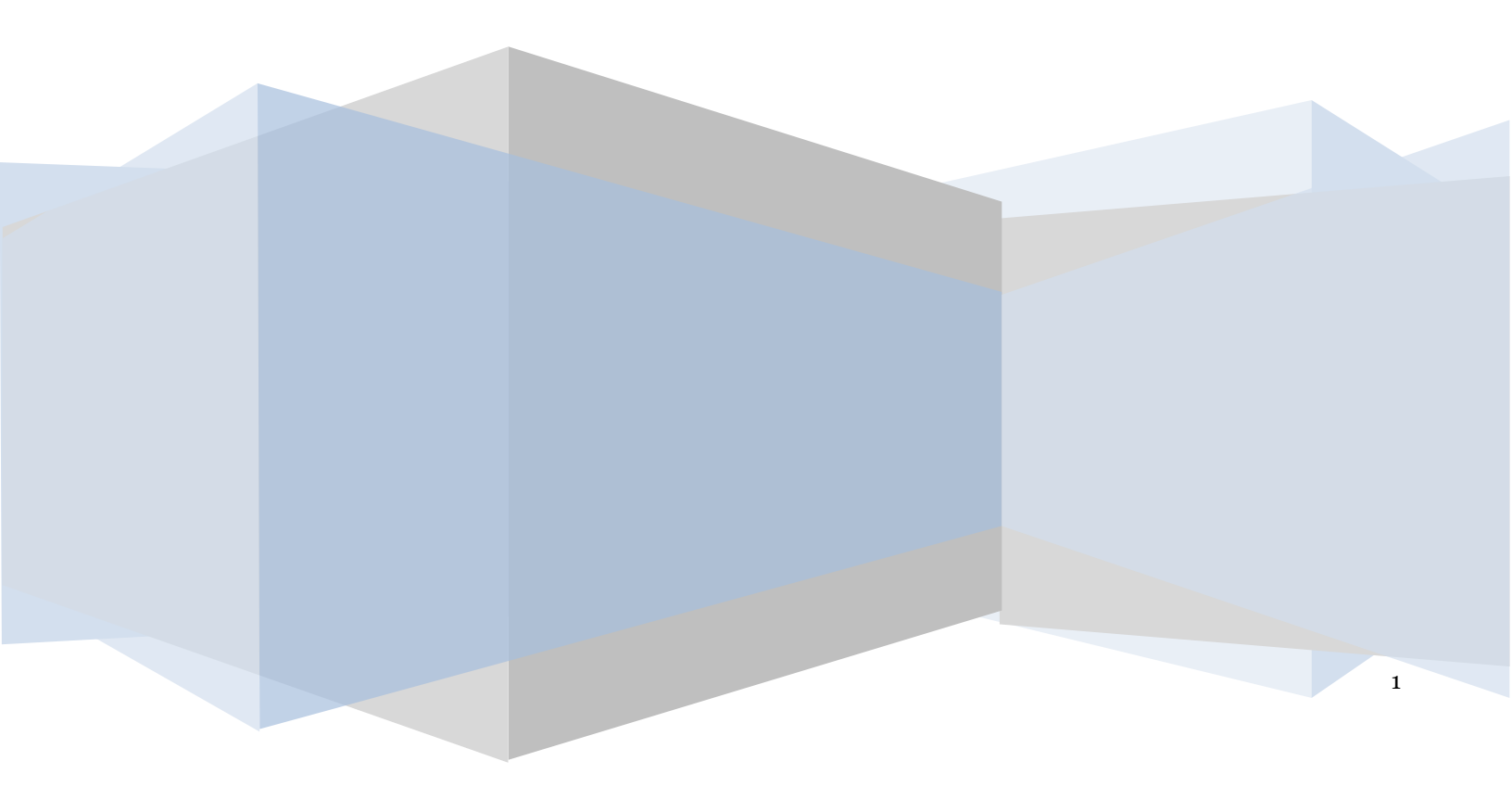

# Πίνακας Περιεχομένων

| ι. Δημ | ιουργία Αίτησης για συμμετοχή σε ηλεκτρονικές εξετάσεις Πιστοποίησης  | 3 |
|--------|-----------------------------------------------------------------------|---|
| 1.1    | Είσοδος στην Πλατφόρμα                                                | 3 |
| 1.2    | Εκκίνηση Αίτησης για συμμετοχή σε ηλεκτρονικές εξετάσεις Πιστοποίησης | 4 |
| 1.3    | Στοιχεία Αίτησης                                                      | 5 |

## 1. Δημιουργία Αίτησης για συμμετοχή σε ηλεκτρονικές εξετάσεις Πιστοποίησης

## 1.1 Είσοδος στην Πλατφόρμα

Για την εκκίνηση της αίτησης για συμμετοχή σε ηλεκτρονικές εξετάσεις Πιστοποίησης, ο χρήστης (Αιτών) εισέρχεται στην Πλατφόρμα μέσω σχετικού συνδέσμου. Ο χρήστης (Αιτών) ανακατευθύνεται σε κατάλληλα διαμορφωμένη σελίδα, όπου καλείται να καταχωρήσει τα διαπιστευτήρια (Όνομα χρήστη, Κωδικός) που χρησιμοποιεί για την είσοδό του στο TAXISnet, όπως απεικονίζεται στην «Εικόνα 1».

| <b>GOVGI</b> <sup>R</sup> BETA                        | ΕΛΛΗΝΙΚΗ ΔΗΜΟΚΡΑΤΙΑ<br>Υπουργείο Ψηφιακής Διακυβέρνησης                       |
|-------------------------------------------------------|-------------------------------------------------------------------------------|
| Όνομα χρήστη                                          |                                                                               |
| Κωδικός πρόσβασης                                     |                                                                               |
| ΣΥΝΔΕΣΗ                                               | <b>Γενική Γραμματεία</b><br>Πληροφοριακών<br>Συστημάτων<br>Δημόσιας Διοίκησης |
| Απαγορεύεται η μη εξουσιοδο<br>η οποία μπορεί να επισ | οτημένη χρήση αυτής της τοποθεσίας,<br>ρέρει αστική και ποινική δίωξη.        |
| Εικόνα 1                                              |                                                                               |

Για την εκκίνηση της διαδικασίας, ο χρήστης (Αιτών) εισέρχεται στην αρχική οθόνη της Πλατφόρμας όπου και εμφανίζεται ενημερωτικό μήνυμα σχετικά με την έναρξη της διαδικασίας. Στο σημείο αυτό, ο χρήστης (Αιτών) επιλέγει «Συνέχεια» (Εικόνα 2).

| govgr | ΕΛΛΗΝΙΚΗ ΔΗΜΟΚΡΑΤΙΑ<br>Ειδική Γραμματεία Διαχείρισης Ιδιωτικού Χρέους (ΕΓΔΟ) | Ηλεκτρονική Πλατφόρμα Μητρώου Διαχειριστών Αφερεγγυότητας                                                 |  |
|-------|------------------------------------------------------------------------------|----------------------------------------------------------------------------------------------------|--|
|       |                                                                              | Καλώς ήρθατε στην Ηλοκρονική Πλατφόρμα Μητρώου διαχιειριστών Αφερεγγυότητος.<br><b>Συνήχεια</b><br>Έξοδος |  |
|       |                                                                              |                                                                                                    |  |

Εικόνα 2

# 1.2 Εκκίνηση Αίτησης για συμμετοχή σε ηλεκτρονικές εξετάσεις Πιστοποίησης

Ο χρήστης (Αιτών) για τη δημιουργία αίτησης επιλέγει το πλήκτρο «Δημιουργία Αίτησης Πιστοποίησης» (Εικόνα 3).

| B govgreen                      | ΕΛΛΗΝΙΚΗ ΔΗΜΟΚΡΑΤΙΑ<br>Ειδική Γραμματεία Διαχτέρισης Ιδιωτικού Χρέους (ΕΓΔΙΧ) | Ηλεκτρονική Πλατφόρμα Μητρώου Διαχει | ριστών Αφερεγγυότητας              |                                                                     |                     | (Amiv)<br>E00 |  |  |  |
|---------------------------------|-------------------------------------------------------------------------------|--------------------------------------|------------------------------------|---------------------------------------------------------------------|---------------------|---------------|--|--|--|
| 🗏 Λίστα Αιτήσεων Πιστοποίησης 📄 | Δημιουργία Αίτησης Πιστοποίησης                                               |                                      |                                    |                                                                     |                     |               |  |  |  |
| Λίστα Αιτήσεων Πιστοπ           | ρίησης                                                                        |                                      |                                    |                                                                     |                     |               |  |  |  |
|                                 |                                                                               |                                      |                                    |                                                                     |                     |               |  |  |  |
|                                 |                                                                               | (1 <i>iu</i>                         | ς 1 από 1 Αποτελέσματα) < < 1 > >> | 10 🗸                                                                |                     |               |  |  |  |
| Αριθμός Αίτησης 🗢               | Ημερομηνία Δημιουργίας Αίτησ                                                  | n <b>S →</b> A.Φ.M. Φ                | Ημερομηνία Υποβολής Αίτησης 🗢      | Κατάσταση Αίτησης 🗢                                                 | Λόγος Ολοκλήρωσης 🗢 | Ενέργειες     |  |  |  |
|                                 |                                                                               | 03/08/2021                           | 04/08/2021                         | Αναμονή Έγκρισης Αίτησης για Συμμετοχή σε<br>Ηλεκτρονικές Εξετάσεις |                     | 1             |  |  |  |
|                                 | (1 by; 1 anti 1 Anochiopata) < < 1 > >> 10 🗸                                  |                                      |                                    |                                                                     |                     |               |  |  |  |

Εικόνα 3

Με την επιλογή του πλήκτρου «Δημιουργία Αίτησης Πιστοποίησης» εμφανίζεται παράθυρο στο οποίο ο χρήστης (Αιτών) καλείται να επιλέξει τον Τύπο της Αίτησης που καλείται να δημιουργήσει. Ο χρήστης (Αιτών) επιλέγει «Αίτηση ήδη Πιστοποιημένου Διαχειριστή» εάν ο χρήστης είναι ήδη πιστοποιημένος ή «Αίτηση Εξέτασης Πιστοποίησης Διαχειριστή» εάν δεν είναι ήδη Πιστοποιημένος (Εικόνα 4).

| Δημιουργία Νέας Αίτησης                  | × |
|------------------------------------------|---|
|                                          |   |
| Τύπος Αίτησης                            |   |
| ✓                                        |   |
|                                          |   |
| Αίτηση ήδη Πιστοποιημένου Διαχειριστή    |   |
| Αίτηση Εξέτασης Πιστοποίησης Διαχειριστή |   |

#### Εικόνα 4

Στη περίπτωση που ο χρήστης (Αιτών) επιλέξει «Αίτηση Εξέτασης Πιστοποίησης Διαχειριστή» εμφανίζεται το σχετικό παράθυρο όπου ο χρήστης (Αιτών) καλείται συναινέσει για την άρση του τραπεζικού και φορολογικού απορρήτου του. Για να συνεχίσει με τη διαδικασία, ο χρήστης (Αιτών) επιλέγει το πλήκτρο «Συμφωνώ» (Εικόνα 5).

| Δημιουργία Νέας Αίτησης                                                                                                    | ×                                                                                                    |
|----------------------------------------------------------------------------------------------------|----------------------------------------------------------------------------------------------------|
| Τύπος Αίτησης                                                                                                    |                                                                                                    |
| Αίτηση Εξέτασης Πιστοποίησης Διαχειριστή 🗸 🗸                                                                                                    |                                                                                                    |
| Για τη δημιουργία αίτησης Πιστοποίησης, θα λάβει χώρα αυτόματη αναζήτηση των στοιχείω<br>Με την παρούσα αίτησή μου παρέχω άδεια για την ως άνω ανάκτηση των στοιχείων.           | ν ταυτοποίησής σας, από τις βάσεις δεδομένων του μητρώου της φορολογικής διοίκησης (ΑΑΔΕ).                                                 |
| Η υποβολή στης αίτησης Πιστοποίησης σύμφωνα με το ν.4738/2020 (Α΄), συνεπάγεται αυτοδ<br>(Α ` 270), του φορολογικού απορρήτου του άρθρου 17 του ν. 4174/2013 (Α ` 170) για τον έ | ίκαια την άρση του απορρήτου των τραπεζικών καταθέσεων του άρθρου 1 του ν.δ. 1059/1971<br>λεγχο της πλήρωσης των κριτηρίων επιλεξιμότητας. |
| Για να υποβάλετε την εν λόγω αίτηση, παρακαλώ επιλέξτε «Συμφωνώ».                                                                                                    |                                                                                                    |
|                                                                                                    | Συμφωνώ Επιστροφή                                                                                                    |

Εικόνα 5

## 1.3 Στοιχεία Αίτησης

Με την είσοδό του στη φόρμα της αίτησης, ο χρήστης (Αιτών) επισκοπεί τα στοιχεία των πινάκων «Στοιχεία Αίτησης» και «Στοιχεία Αιτούντα» τα οποία εχουν αντληθεί αυτόματα ώστε να διασφαλίσει την ορθότητά τους (Εικόνα 6).

| ۲          | govgr                         | ΕΛΛΗΝΙΚΗ ΔΗΜΟΚΡΑΤΙΑ<br>Ειδική Γραμματεία Διαχείρισης Ιδωτικού Χρέους (ΕΓΛΟ | η Ηλεκτρονική Πλατφόρμα                                | Μητρώου Διαχειριστών /                | λφερεγγυότητας                            |                                                 |                                 |                   |                                             |                                        | Acciv) E000 |
|------------|-------------------------------|----------------------------------------------------------------------------|--------------------------------------------------------|---------------------------------------|-------------------------------------------|-------------------------------------------------|---------------------------------|-------------------|---------------------------------------------|----------------------------------------|-------------|
| 🔳 Λίστα Αι | τήσεων Πιστοποίησης 🛛 🗸       | Υποβολή Αίτησης                                                            |                                                        |                                       |                                           |                                                 |                                 |                   |                                             |                                        |             |
| Στο        | ιχεία Αίτησης                 |                                                                            |                                                        |                                       |                                           |                                                 |                                 |                   |                                             |                                        |             |
|            |                               |                                                                            |                                                        |                                       |                                           |                                                 |                                 |                   |                                             |                                        |             |
|            |                               | Αριθμός Αίτησης                                                            |                                                        |                                       | Ημερομηνία Δη                             | μουργίας Αίτησης                                |                                 |                   |                                             | Στάδιο Αίτησης                         |             |
|            |                               |                                                                            |                                                        |                                       |                                           |                                                 | 04/08/2021                      | Δημιουργία Ν      | ιέας Αίτησης                                |                                        |             |
|            |                               |                                                                            |                                                        |                                       |                                           |                                                 |                                 |                   |                                             |                                        |             |
| Στο        | ιχεία Αιτούντα                |                                                                            |                                                        |                                       |                                           |                                                 |                                 |                   |                                             |                                        |             |
|            |                               |                                                                            |                                                        |                                       |                                           |                                                 |                                 |                   |                                             |                                        |             |
|            | A.Φ.M.                        | Όνομα                                                                      | Επώνυμο                                                | Πατρώνυμο                             | Διεύθυνση                                 | Περιοχή                                         | T.K.                            |                   | Νομός                                       | Ηλεκτρονική Διεύθυνση                  | Τηλέφωνο    |
|            |                               |                                                                            |                                                        |                                       |                                           |                                                 |                                 |                   | ATTIRHE                                     |                                        |             |
|            |                               |                                                                            |                                                        |                                       |                                           |                                                 |                                 |                   |                                             |                                        |             |
| Στο        | ιχεία Επικοινωνίας            |                                                                            |                                                        |                                       |                                           |                                                 |                                 |                   |                                             |                                        |             |
|            |                               |                                                                            |                                                        |                                       |                                           |                                                 |                                 |                   |                                             |                                        |             |
| Пара       | καλώ συμπληρώστε τα πεδία επι | κοινωνίας «Τηλέφωνο» και «Ηλειτρονική Διεύθυνση» μέσω                      | της οποίας θα ενημερώνεστε για την εξέλιξη της αίτησής | σας. Μετά την καταχώρηση της ηλεκτρον | κής σας διείθυνσης πατήστε το εικονίδιο 🥿 | για την επιβεβαίωσή της. Στη συνέχεια, εισάγετε | τον κωδικό που έχετε λάβει μέσω | ι μηνύματος ηλεκη | ιρονικού ταχυδρομείου στο πεδίο «Κωδικός Επ | ιβεβαίωσης» και πατήστε το εικονίδιο 🥑 |             |
| Ηλοα       | ρονική Διεύθυνση              | Κωδικός Επιβεβαίωσης                                                       |                                                        |                                       |                                           |                                                 |                                 |                   |                                             |                                        |             |
|            |                               |                                                                            |                                                        |                                       |                                           |                                                 |                                 |                   |                                             |                                        |             |
| Τηλέφ      | 610                           |                                                                            |                                                        |                                       |                                           |                                                 |                                 |                   |                                             |                                        |             |
|            |                               |                                                                            |                                                        |                                       |                                           |                                                 |                                 |                   |                                             |                                        |             |
| Ŧw         | 0000 🙃                        |                                                                            |                                                        |                                       |                                           |                                                 |                                 |                   |                                             |                                        |             |

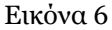

Στη συνέχεια ο χρήστης (Αιτών) μεταβαίνει στην ενότητα «Στοιχεία Επικοινωνίας» (Εικόνα 7) όπου καταχωρεί την Ηλεκτρονική του Διεύθυνση στο σχετικό πεδίο (Εικόνα 7, πλαίσιο 1).

Για την ταυτοποίηση της Ηλεκτρονικής Διεύθυνσης που έχει καταχωρηθεί, ο χρήστης (Αιτών) επιλέγει «Αποστολή κωδικού επιβεβαίωσης» επιλέγοντας το «Εικονίδιο »» (Εικόνα 7, πλαίσιο 2). Το σύστημα αποστέλλει αυτοματοποιημένο μήνυμα ηλεκτρονικού ταχυδρομείου με τον κωδικό επιβεβαίωσης στην ηλεκτρονική διεύθυνση που έχει καταχωρηθεί. Με την επιτυχή αποστολή του μηνύματος, εμφανίζεται το μήνυμα «Επιτυχία Αποστολής» όπως απεικονίζεται στην «Εικόνα 8».

| Στοιχεία Επικοινωνίας                                                                                                    |  |
|----------------------------------------------------------------------------------------------------|--|
| Παρακαλώ συμπληρώστε τα πεδία επικοινωνίας «Τηλέφωνο» και «Ηλεκτρονική Διεύθυνση» μέσω της οποίας θα ενημερώνεστε για την εξέλιξη της αίτησής σας. Μετά την καταχώρηση της ηλεκτρονικής σας διεύθυνσης πατήστε το εικονίδιο 💽 για την επιβεβαίωση της. Στη συνέχεια, εισάγετε τον κυδικό που έχετε λάβει μέσω μηνύματος ηλεκτρονικής σας διεύθυνσης πατήστε το εικονίδιο 💽 για την επιβεβαίωση της. Στη συνέχεια, εισάγετε τον κυδικό που έχετε λάβει μέσω μηνύματος ηλεκτρονικής σας διεύθυνσης πατήστε το εικονίδιο 💽 για την επιβεβαίωση της. Στη συνέχεια, εισάγετε τον κυδικό που έχετε λάβει μέσω μηνύματος ηλεκτρονικής του διεύθυνσης πατήστε το εικονίδιο C |  |

Εικόνα 7

Επιτυχία αποστολής Ο κωδικός επαλήθευσης έχει σταλεί στην ηλεκτρονική σας διεύθυνση

#### Εικόνα 8

Ο χρήστης (Αιτών) συμπληρώνει τον κωδικό επιβεβαίωσης που έχει λάβει στην ηλεκτρονική του διεύθυνση, στο πεδίο «Κωδικός Επιβεβαίωσης» (Εικόνα 7 πλαίσιο 3). Κατόπιν επιλέγει το «Εικονίδιο 💙» (Εικόνα 7, πλαίσιο 4). Με την επιτυχή επιβεβαίωση της ηλεκτρονικής διεύθυνσης, εμφανίζεται το μήνυμα επιτυχημένης επαλήθευσης (Εικόνα 9).

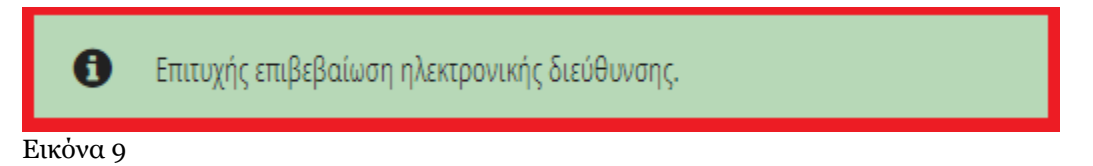

Στη συνέχεια ο χρήστης (Αιτών) καταχωρεί το τηλέφωνο επικοινωνίας του στο σχετικό πεδίο (Εικόνα 7, πλαίσιο 5).

Μετά την καταχώρηση των στοιχείων επικοινωνίας του, ο χρήστης (Αιτών) μεταβαίνει στην ενότητα «Έγγραρα» (Εικόνα 10).

| γραφα 😌                                                                                                    |                                                                         |                 |                 |              |           |  |  |
|----------------------------------------------------------------------------------------------------|-------------------------------------------------------------------------|-----------------|-----------------|--------------|-----------|--|--|
| ία την προτή η ηρόφου όπως πλέβετα τα αποία 🗘 μπά την καταχίωρη των σταχρίωνη των σταχρίωνη των σταχρίωνη των σταχρίωνη των σταχρίωνη των σταχρίωνη των σταχρίωνη το την το την την το την την την την την την την την την την                                                                                                    |                                                                         |                 |                 |              |           |  |  |
|                                                                                                    | (c) for (c) and c) Annuble, and (c) (c) (c) (c) (c) (c) (c) (c) (c) (c) |                 |                 |              |           |  |  |
| ΑΦΜ Χρήστη 🗢                                                                                                    | Είδος Αρχείου 🗢                                                         | Όνομα Αρχείου 🗢 | Τύπος Αρχείου 🗢 | Ημερομηνία 🗢 | Ενέργειες |  |  |
| Δε βρέθηκαν εγγραφές.                                                                                                    | Le Spélinie reposit;                                                    |                 |                 |              |           |  |  |
| () have a second second s |                                                                         |                 |                 |              |           |  |  |
|                                                                                                    |                                                                         |                 |                 |              |           |  |  |

Εικόνα 10

Για την επισύναψη όλων των απαραίτητων εγγράφων ο χρήστης επιλέγει το εικονίδιο « • » (Εικόνα 10). Στο αναδυόμενο παράθυρο που εμφανίζεται, ο χρήστης (Αιτών) επιλέγει το εικονίδιο «+ Έγγραφο», επισυνάπτει το επιθυμητό έγγραφο και στη συνέχεια μεταβαίνει στο πεδίο «Είδος Εγγράφου» (Εικόνα 11).

| Προσθήκη       | × |
|----------------|---|
| Έγγραφο        |   |
| Είδος Εγγράφου |   |
| Περιγραφή      |   |
|                |   |
|                |   |
|                |   |
| Αποθήκευση     |   |

#### Εικόνα 11

Μετά την επισύναψη εγγράφου ο χρήστης (Αιτών) επιλέγει το είδος του εγγράφου που έχει επισυνάψει από τη σχετική λίστα (Εικόνα 12, πλαίσιο 1). Σε περίπτωση που επιθυμεί να καταχωρήσει κάποια περιγραφή για το συγκεκριμένο έγγραφο, συμπλήρώνει το αντίστοιχο κείμενο στο πεδίο «Περιγραφή» (Εικόνα 10). Στη συνέχεια, ο χρήστης (Αιτών) επιλέγει το πλήκτρο «Αποθήκευση» (Εικόνα 12, πλαίσιο 2).

| Προσθήκη                                              | × |
|-------------------------------------------------------|---|
| Έγγραφο                                               |   |
| Είδος Εγγράφου <b>1.</b>                              |   |
| Φωτοτυπία Ταυτότητας                                  | _ |
| Φωτοτυπία Τίτλων Σπουδών                              |   |
| Πιστοποιητικό Ποινικού Μητρώου Γενικής Χρήσης         |   |
| Αποδεικτικό Φορολογικής και Ασφαλιστικής Ενημερότητας |   |
| Πιστοποιητικό Άσκησης Επαγγέλματος 🗸                  |   |
| Αποθήκευση 2.                                         |   |

#### Εικόνα 12

#### Τα αποθηκευμένα έγγραφα εμφανίζονται στον πίνακα «Έγγραφα» (Εικόνα 13).

| Έγγραφα 😋                                                                                                    |                                                                  |                              |                  |                     |           |  |
|----------------------------------------------------------------------------------------------------|------------------------------------------------------------------|------------------------------|------------------|---------------------|-----------|--|
| Για την προσθήνη εγγράφου όπως επιλέξετε το εικονίδιο 💽, μετά την καταχώρ                                                                                                    | ηση των απαραίτηων στοιχτίων επιλέξτε το εικονίδιο «Αποθήκευση». |                              |                  |                     |           |  |
|                                                                                                    |                                                                  | (1 έως 1 από 1 Αποτελέσματα) | < < 1 > >> 20 🕶  |                     |           |  |
| ΑΦΜ Χρήστη 🗢                                                                                                    | Είδος Αρχείου 🗢                                                  | Όνομα Αρχείου 🗢              | Τύπος Αρχείου 🗢  | Ημερομηνία 🗢        | Ενέργειες |  |
|                                                                                                    | Φωτοτυπία Ταυτότητας                                             | 1 df                         | application/pdf  | 04/08/2021 14:32:33 | Q         |  |
|                                                                                                    |                                                                  | (1 έως 1 από 1 Αποτελέσματα) | < < 1 > >> [20 🗸 |                     |           |  |
| Υπεύθυνες Δηλώσεις                                                                                                    |                                                                  |                              |                  |                     |           |  |
| Allow mithine de:      Looi of manafest description of any operative flags of the standard of the flags of expropriate in the standard of the flags of expropriate in the standard of the standard of th |                                                                  |                              |                  |                     |           |  |

#### Εικόνα 13

Στη συνέχεια, ο χρήστης (Αιτών) μεταβαίνει στην καρτέλα «Υπεύθυνες Δηλώσεις» και επισκοπεί το κείμενο των Υπεύθυνων Δηλώσεων. Για να δηλώσει τη συναίνεσή του, ο χρήστης (Αιτών) επιλέγει το πλαίσιο «» (Εικόνα 14, πλαίσιο 1).

| Υπεύθυνες Δηλώσεις                                                                                                    |                                     |
|----------------------------------------------------------------------------------------------------|-------------------------------------|
| r III III IIII IIII IIII IIII IIII III                                                                                                    |                                     |
| r gen managements and/online and/online and/online and/online and and and and a set option of an and and and and a set option and a set option and and and and a set option and a set option and | ιφυγής, των άρθρων 29 και 30 του ν. |

#### Εικόνα 14

Στη συνέχεια, ο χρήστης (Αιτών) επιλέγει «Υποβολή Αἰτησης» για να υποβάλλει την αἰτησή του οριστικά (Εικόνα 15). Στο αναδυόμενο παράθυρο που εμφανίζεται ο χρήστης (Αιτών) επιλέγει την επιλογή «ΝΑΙ» για την οριστική υποβολή της αἰτησης (Εικόνα 16).

| govgr <sub>atta</sub>                                   | GΓαετλ ΕΛΛΗΝΙΚΗ ΔΗΜΟΚΡΑΤΙΑ<br>Ειδινή Γραμματεία Διαχέφισης Ιδωσικού Χρέους (ΕΓΔΙΟ) |                              | Ηλεκτρονική Πλατφόρ                             | Ηλοκαρονική Πλατφόρμα Μητρώου Διαχειριστών Αφερεγνιότητας |                                               |                                              |                                   |                 |                                              |                                       |          |  |
|---------------------------------------------------------|------------------------------------------------------------------------------------|------------------------------|-------------------------------------------------|-----------------------------------------------------------|-----------------------------------------------|----------------------------------------------|-----------------------------------|-----------------|----------------------------------------------|---------------------------------------|----------|--|
| Ε Λίστα Αιτήσεων Πιστοποίησης                           | <ul> <li>Υποβολή Αίτησης</li> </ul>                                                |                              |                                                 |                                                           |                                               |                                              |                                   |                 |                                              |                                       |          |  |
| Στοιχεία Αίτησης                                        |                                                                                    |                              |                                                 |                                                           |                                               |                                              |                                   |                 |                                              |                                       |          |  |
| Αριθμός Μπρης                                           |                                                                                    |                              |                                                 | Ημαρομηνία δηματοφήας Αλαγοης                             |                                               |                                              |                                   | Στάδιο Αίτησης  |                                              |                                       |          |  |
|                                                         |                                                                                    |                              |                                                 |                                                           | 04/08/2021                                    |                                              |                                   |                 | Δημιουργία Νέας Αίτησης                      |                                       |          |  |
| Στοιχεία Αιτούντα                                       |                                                                                    |                              |                                                 |                                                           |                                               |                                              |                                   |                 |                                              |                                       |          |  |
| A.Φ.M.                                                  |                                                                                    | Όνομα                        | Επώνυμο                                         | Πατρώνυμο                                                 | Διείθυνση                                     | Περιοχή                                      | T.K.                              |                 | Νομός                                        | Ηλεκτρονική Διεύθυνση                 | Τηλέφωνο |  |
|                                                         |                                                                                    |                              |                                                 |                                                           |                                               |                                              |                                   |                 | ΑΤΤΙΚΗΣ                                      |                                       |          |  |
| Στοιχεία Επικοινωνία<br>Παρακαλώ συμπληρώσει τα πεδία ε | ς<br>τκοινωνίας «Τηλέφωνο» «αι «                                                   | Ηλοπρονική Διεύθυνση» μέσω τ | ης οποίας θα ενημερώνεται για την εξελιξη της ι | αίσησής σας. Μετά την κατοχώρηση της ηλοκε                | οοινοής σας διεύθυνσης πατήσει το εινονίδιο 🤛 | για την επιβεξοίωσή της Στη συνέχου, εισόψει | : τον νωδικά που έχετε λάβει μέσω | ι μηνύματος ηλι | επροινιού ταχυδρομείου στο πεδίο «Κωδικός Επ | φεβαίωσης» και πατήστε το εικονίδεο 🥪 |          |  |
| Ηλεπρονική Διεύθυνση<br>Γ                               |                                                                                    |                              |                                                 |                                                           |                                               |                                              |                                   |                 |                                              |                                       |          |  |
| Τηλέφωνο                                                |                                                                                    |                              |                                                 |                                                           |                                               |                                              |                                   |                 |                                              |                                       |          |  |
| Έγγραφα 🔂                                               |                                                                                    |                              |                                                 |                                                           |                                               |                                              |                                   |                 |                                              |                                       |          |  |

## Εικόνα 15

| Επιβεβαίωση Ενέργειας |                                                             |  |  |  |  |  |
|-----------------------|-------------------------------------------------------------|--|--|--|--|--|
| A                     | Είστε σίγουρος/η ότι θέλετε να οριστικοποιήσετε την αίτηση; |  |  |  |  |  |
|                       | 🗸 Ναι 🗶 Όχι                                                 |  |  |  |  |  |
| Εικόνα                | 16                                                          |  |  |  |  |  |

9